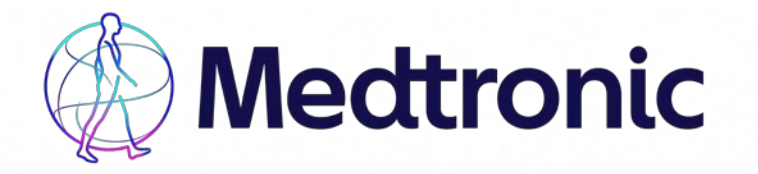

# CareLink™ Personal instructions if you have forgotten your username and/or password

# Have you forgotten your CareLink<sup>™</sup> username?

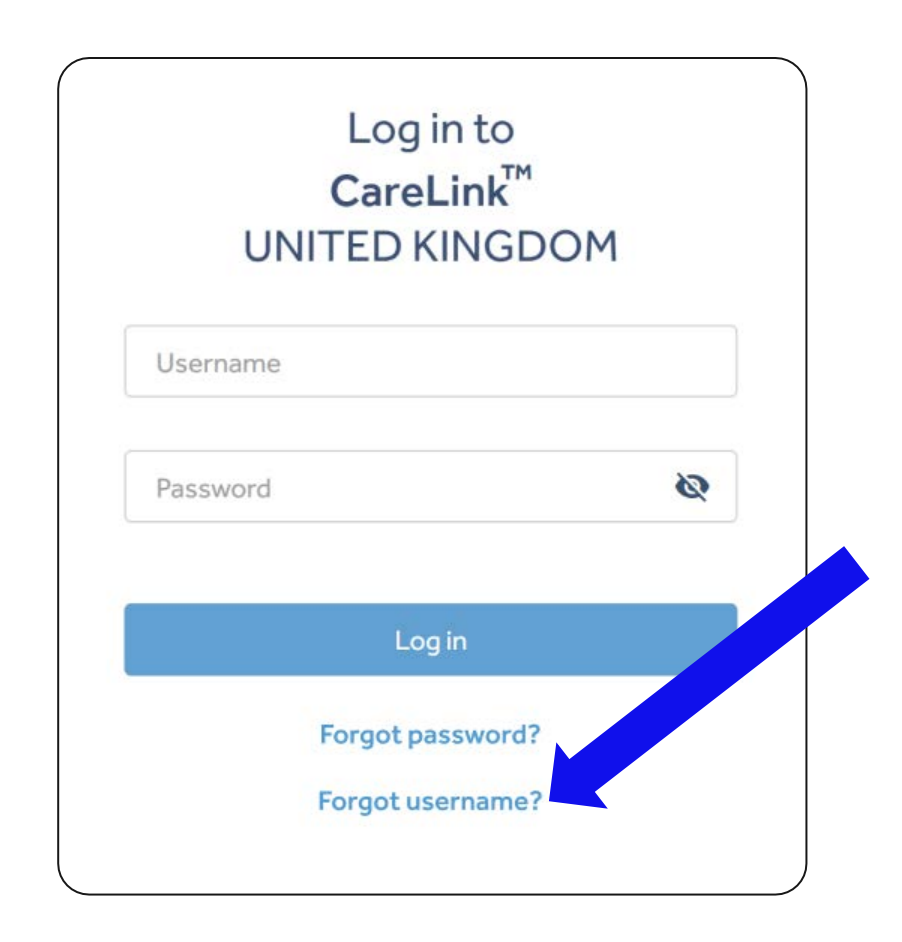

#### Medtronic

# Recovering your CareLink<sup>™</sup> Personal username

# **Applies to**

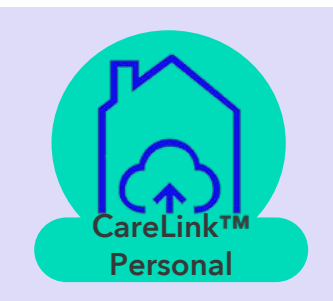

| Medtronic |                                                                              |                                         |          |
|-----------|------------------------------------------------------------------------------|-----------------------------------------|----------|
|           | Forgot username?                                                             | Enter your                              | Personal |
|           | Please enter your email address to receive your CareLink™ Personal username. | email address,<br>then complete         |          |
|           | l'm not a robot                                                              | robot" process<br>and click<br>"Select" |          |
|           | Cancel Submit                                                                |                                         |          |
|           |                                                                              |                                         |          |

#### **Medtronic**

The email address entered is unique to one CareLink<sup>™</sup> Personal account AND is verified.

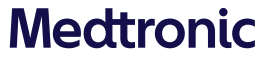

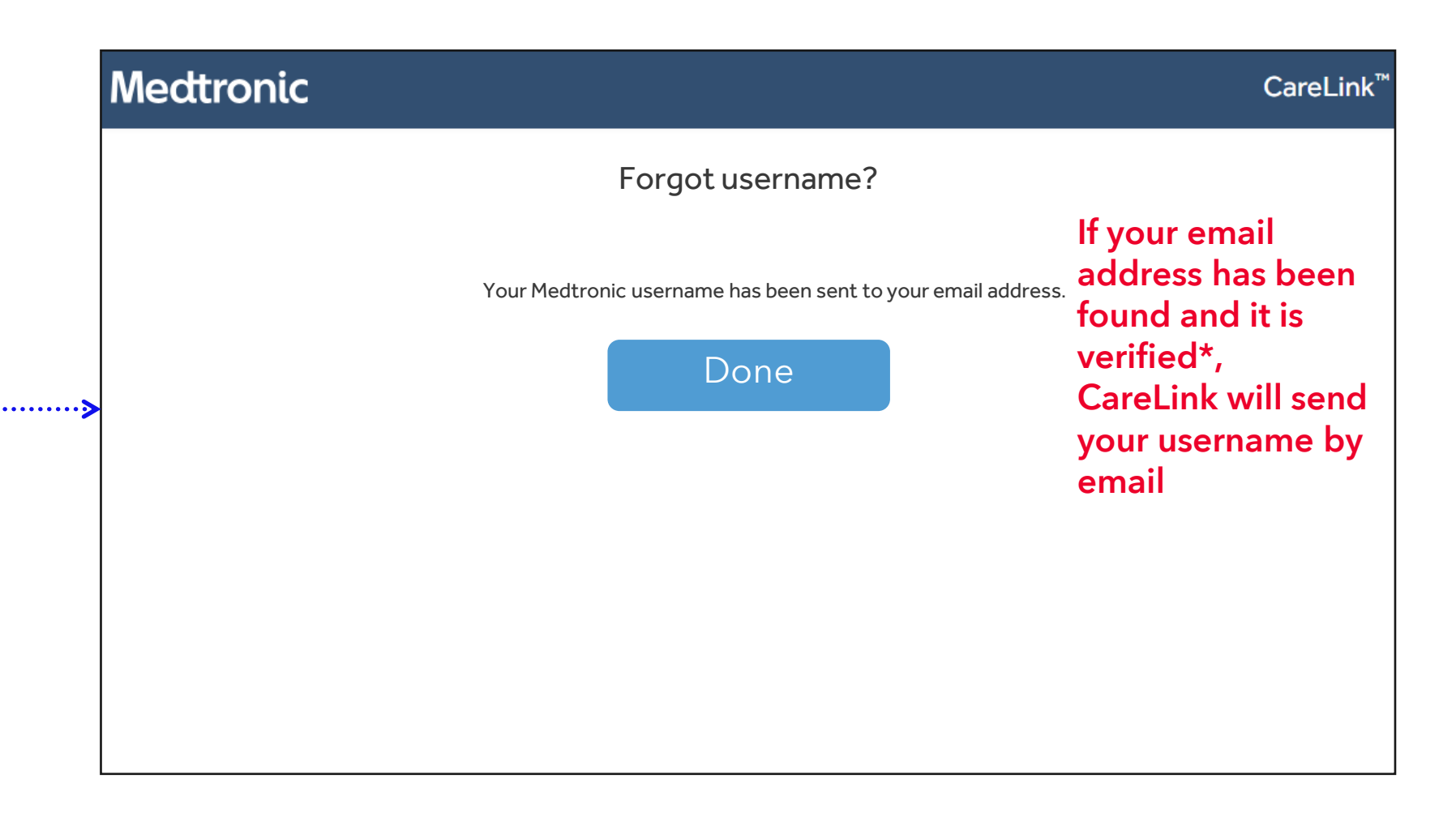

 $\checkmark$ 

\*when CareLink is set up for the first time, you will receive an email requesting to verify your email address. If this step has not been completed, your email address will be considered unverified.

# Applies to

| Medtronic                     |                                                     | CareLink <sup>™</sup> |   |                       |     |
|-------------------------------|-----------------------------------------------------|-----------------------|---|-----------------------|-----|
|                               | Forgot username?                                    |                       |   | ČareLink™<br>Personal |     |
| Please enter you<br>username. | ur email address to receive your CareLink™ Personal |                       |   |                       |     |
| Email *                       |                                                     | Email address has     |   |                       |     |
|                               | I'm not a robot                                     | not been round        |   |                       | ••• |
| Car                           | ncel                                                |                       |   |                       |     |
|                               |                                                     |                       |   |                       |     |
|                               |                                                     |                       |   |                       |     |
|                               |                                                     |                       | ] |                       |     |

### Medtronic

The email address entered is not associated with a CareLink<sup>™</sup> Personal account

OR the email has not been verified OR is associated with multiple accounts

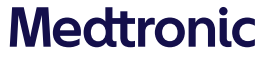

| Meatronic |                                                                                                    | CareLink                                                   |
|-----------|----------------------------------------------------------------------------------------------------|------------------------------------------------------------|
|           | Forgot username?                                                                                                    |                                                            |
|           | Please enter your email address to receive your CareLink™ Personal username.                                                                                            | lf more than one<br>email address has<br>been found or yoι |
|           | Example@email.com                                                                                                    | email address has                                          |
| ···>      | We were not able to send a username reminder based on the information provided. Please enter the serial number of the device used to upload data to CareLink™ Personal. | the system, you wi<br>be asked to enter                    |
|           | Device serial number *                                                                                                    | your pump serial                                           |
|           | Cancel Submit                                                                                                    | number as a second security check.                         |
|           |                                                                                                    |                                                            |
|           |                                                                                                    |                                                            |

User is asked to enter the serial number of the device they are uploading to their account.

\*when CareLink is set up for the first time, you will receive an email requesting to verify your email address. If this step has not been completed, your email address will be considered unverified.

#### Medtronic

. . . . .

The email address entered is not associated with a CareLink<sup>™</sup> Personal account

AND/OR the serial number is associated with more than one account/not recognised

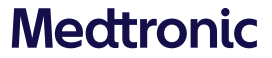

#### Medtronic

#### CareLink™

We were not able to send a username reminder based on the information provided. Please contact Medtronic support at <country specific phone number>.

#### Done

Forgot username?

If you have multiple CareLink Personal accounts with the same email address, or your email address has not been verified, or your pump serial number has not been recognised, you will need to call the Global Helpline on 1800 777 808. They will be able to get you restarted!

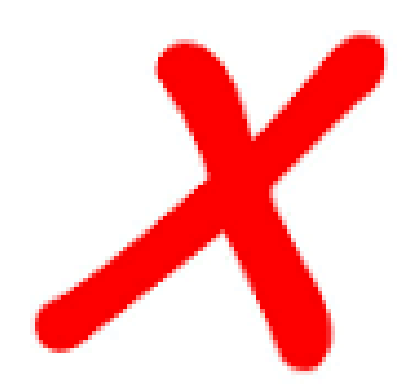

NOTE: You will not be able to create a new CareLink Personal account using a current email address, so if you are having trouble accessing your account, please call the helpline!

#### Medtronic

| Medtronic |                                                                                                    | CareLink <sup>™</sup> |
|-----------|----------------------------------------------------------------------------------------------------|-----------------------|
|           | Forgot username?                                                                                                    |                       |
| ~~~~>     | Please enter your email address to receive your CareLink™ Personal username. Email* Example@email.com We were not able to send a username reminder based on the information provided. Please enter the serial number of the device used to upload data to CareLink™ Personal. Device serial number* |                       |
|           | Cancel Submit                                                                                                    |                       |

User is asked to enter the serial number of the device they are uploading to their account.

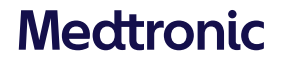

The entered email address exists, and the entered serial number is found in only one CareLink<sup>™</sup> Personal account

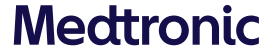

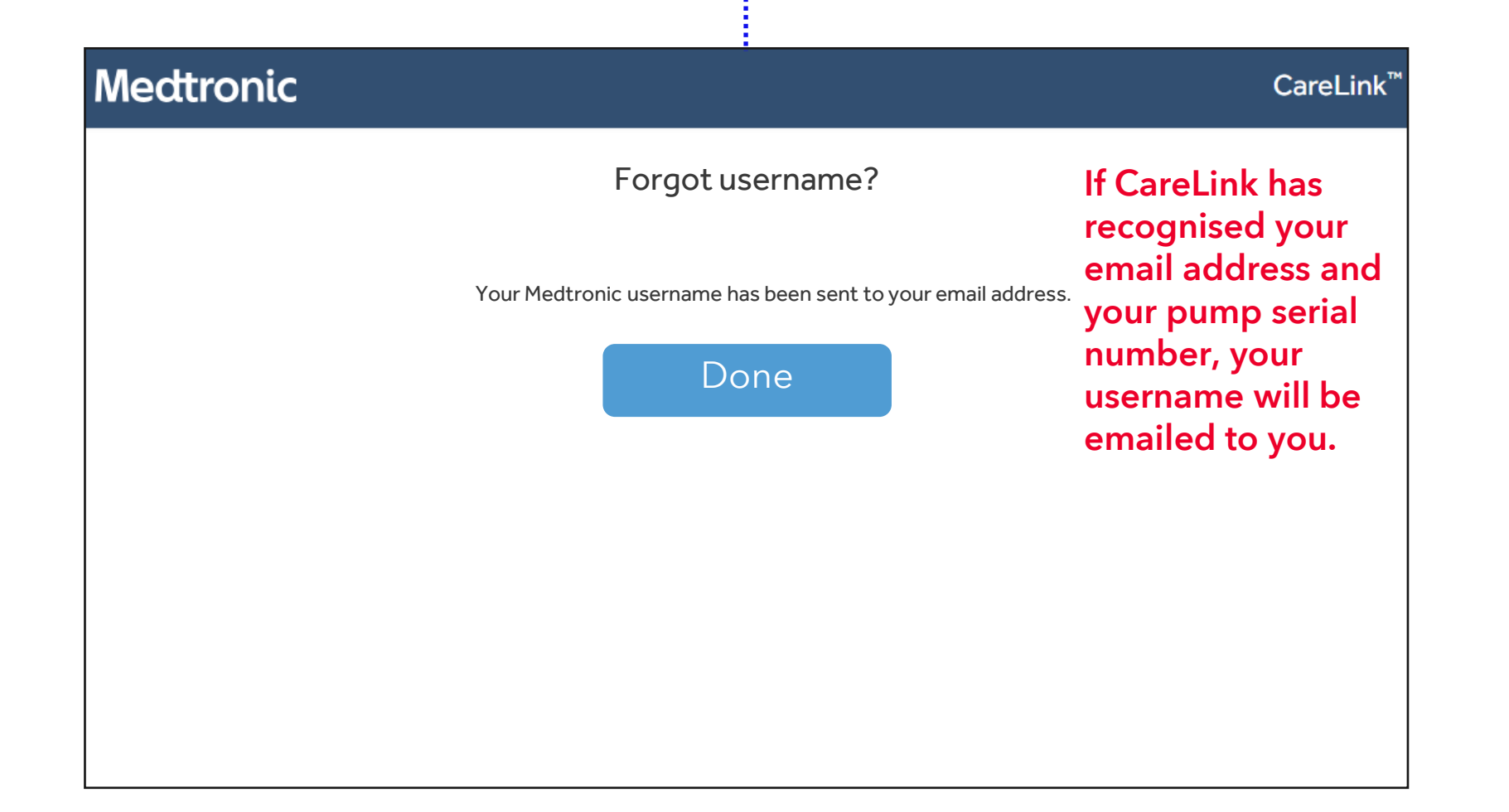

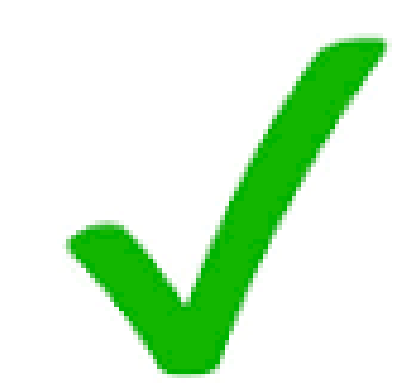

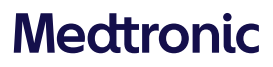

# Have you forgotten your CareLink<sup>™</sup> password?

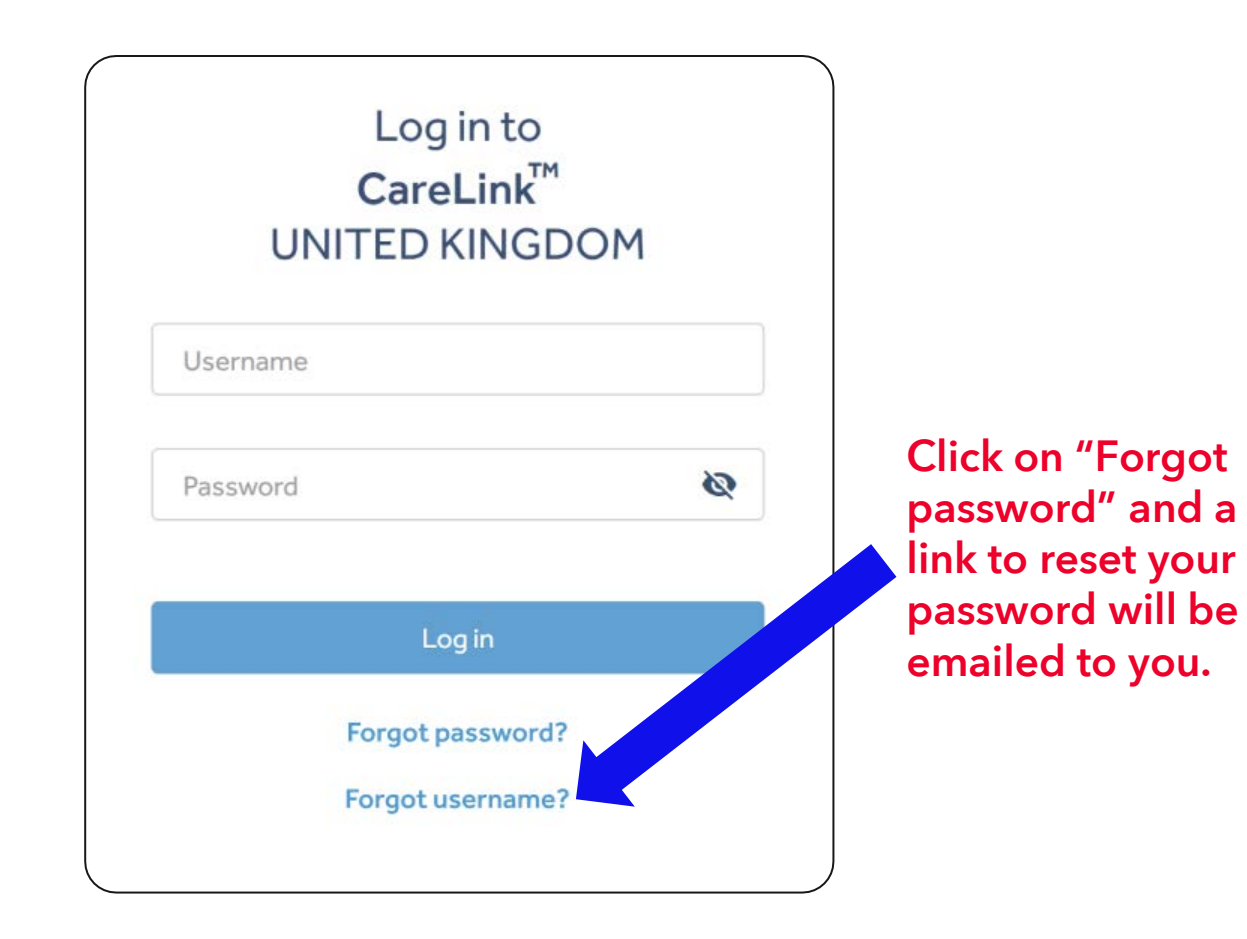

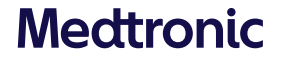